## MANUALE PER LA GESTIONE DELLE RICHIESTE

# **RESPONSABILE SCIENTIFICO**

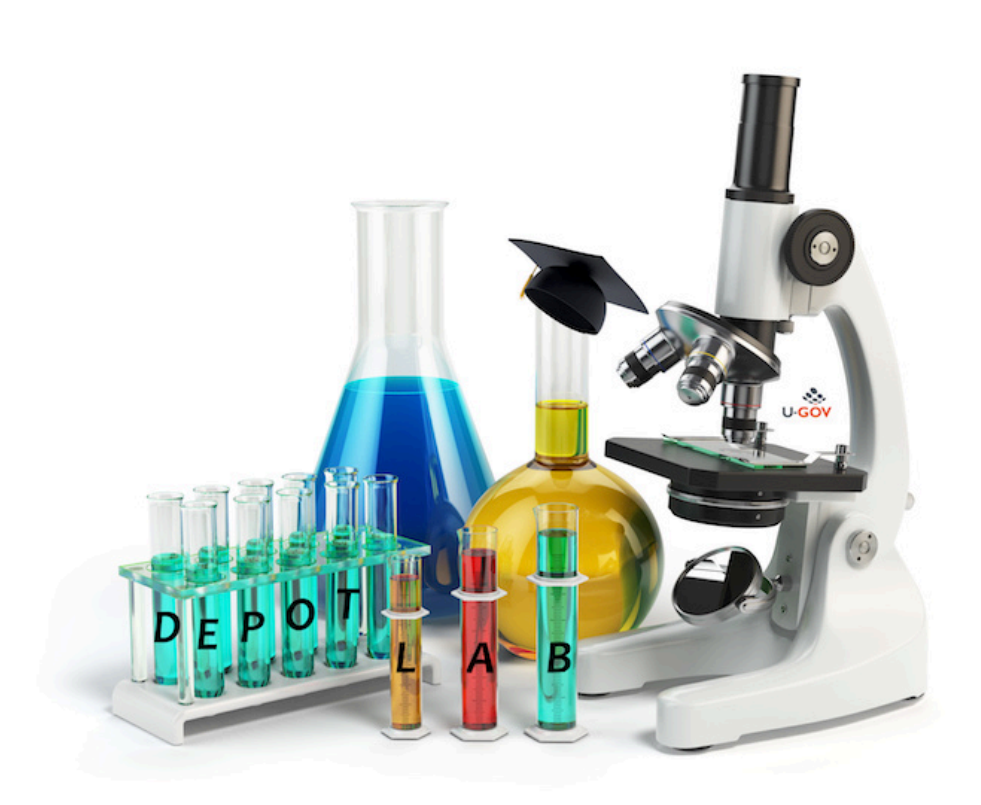

Il responsabile scientifico dei progetti dopo aver ricevuto l'email di notifica , può visionare le richieste da validare attraverso l'apposita funzione **"Richieste da evadere"** 

|                                                                                                    | UNIVERSITÀ                            |        |                 |                                                  |     | DepotLab                                           | Guide 🕐 C            | Guide 🕜 Cambia password  à Disconnetti 🔱 |                       |  |  |
|----------------------------------------------------------------------------------------------------|---------------------------------------|--------|-----------------|--------------------------------------------------|-----|----------------------------------------------------|----------------------|------------------------------------------|-----------------------|--|--|
| OEIVER DE GERVIER DE GOUEIVEE (Sei collegato ad un ambiente di TEST)                                                                        |                                       |        |                 |                                                  |     |                                                    |                      |                                          |                       |  |  |
|                                                                                                    | Home Nuova Richiesta                  |        | Nuova Rich. Lit | Rich. Libera Richieste da Evadere Richieste Evas |     | Richieste Evase                                    | Rendiconto Richieste | Rendiconto PJ Ugov                       |                       |  |  |
| =                                                                                                    | Richieste da Evadere                  |        |                 |                                                  |     |                                                    |                      |                                          |                       |  |  |
| N.                                                                                                    | Stato                                 | Tipo   | Data Reg.       | Richiedente                                      | CIG | Fornitore                                          | Struttura            | N.DG                                     | Operazioni Consentite |  |  |
| 216                                                                                                    | DA VALIDARE<br>8 RESP.<br>SCIENTIFICO | Scorta | 02/09/2019      | STEFANO                                          | 67( | SAPIO<br>PRODUZIONE<br>IDROGENO<br>OSSIGENO S.R.L. | UA                   |                                          | s 🤹 /2                |  |  |
| « 1 <u>ĵ</u> 1 »                                                                                                    |                                       |        |                 |                                                  |     |                                                    |                      |                                          |                       |  |  |
| DepotLab® - Sistema di Ateneo Integrato in U-GOV per la Gestione delle Richieste di Acquisto di Beni e Servizi<br>Mo.Da. Modelli e Dati Srl |                                       |        |                 |                                                  |     |                                                    |                      |                                          |                       |  |  |

All'interno della richiesta, cliccare sul comando "Approva o rifiuta" in Modifica e successivamente cliccare su Approva o ppure su Rifiuta .

| UNIVERSITÀ                 |                              |                            | DepotLab™                  | 16/10/2019 🚨             | Guide 😢 Cambia password 💫 Disconnetti 🔱 |                   |                  |  |  |
|----------------------------|------------------------------|----------------------------|----------------------------|--------------------------|-----------------------------------------|-------------------|------------------|--|--|
|                            |                              |                            |                            |                          |                                         |                   |                  |  |  |
|                            | (Sei collegato ad un amb     | iente di TEST)             |                            |                          |                                         |                   |                  |  |  |
| Home                       | Nuova Richiesta              | Nuova Rich. Libera         | Richieste da Evadere       | Richieste Evase          | Rendiconto Richieste                    | Rendiconto I      | PJ Ugov          |  |  |
| lisualizza Richiesta       |                              |                            |                            |                          |                                         |                   |                  |  |  |
| Dati Richiesta             |                              |                            |                            |                          |                                         |                   |                  |  |  |
| N. Richiesta: 2168         |                              |                            |                            |                          |                                         |                   |                  |  |  |
| Stato: DA VALIDARE RESP.   | SCIENTIFICO - Tipo: Sco      | orta                       |                            |                          |                                         |                   |                  |  |  |
| Data Inserimento: 02/09/   | 2019                         |                            |                            |                          |                                         |                   |                  |  |  |
| Richiedente:               | STEFANO                      |                            |                            |                          |                                         |                   |                  |  |  |
| Struttura:                 |                              |                            |                            |                          |                                         |                   |                  |  |  |
| Telefono: 5156             |                              |                            |                            |                          |                                         |                   |                  |  |  |
| Progetto: 2018-            |                              |                            |                            | Cup:                     |                                         |                   |                  |  |  |
| Responsabile Progetto: A   | ALESSANDRO                   |                            |                            |                          |                                         |                   |                  |  |  |
| Saldo sint. progetto: 148. | 801,86                       | C Fiere                    | DIV/A                      |                          |                                         |                   |                  |  |  |
| Fornitore: SAPIO           |                              | C.FISCa                    | P.IVA                      |                          | isse Geografica. Ti                     |                   |                  |  |  |
| Modalità e Indirizzo di Co | nsegna: Dipartimento di      | {                          | - Via I                    |                          |                                         |                   |                  |  |  |
| Iter Richiesta +           |                              |                            |                            |                          |                                         |                   |                  |  |  |
|                            |                              |                            |                            |                          |                                         |                   |                  |  |  |
|                            |                              |                            |                            |                          |                                         |                   |                  |  |  |
|                            |                              |                            |                            |                          |                                         |                   |                  |  |  |
|                            |                              | Descrizione                |                            | 0 tà                     | Note/Pasp Scient ) Not                  |                   | Prezzo (EL Appro |  |  |
| GAS-GAS-020                |                              | ELIO BIP 8 0 Capacità 50   | )   - 10 Mc                | 5.00                     |                                         | 5(H05p.54111111.) | 163 1800         |  |  |
|                            |                              |                            |                            | 0,00                     |                                         |                   | 815.0            |  |  |
|                            |                              |                            |                            |                          |                                         | TOTALE            | 010.9            |  |  |
|                            |                              |                            |                            |                          |                                         | S                 | 1 his            |  |  |
|                            |                              |                            |                            |                          |                                         |                   |                  |  |  |
|                            | Depot <mark>Lab®</mark> - Si | istema di Ateneo Integrato | in U-GOV per la Gestione d | elle Richieste di Acquis | to di Beni e Servizi                    |                   |                  |  |  |
|                            |                              |                            | Mo.Da. Modelli e Dati Srl  |                          |                                         |                   |                  |  |  |
| =2168&struttura=496        |                              |                            |                            |                          |                                         |                   |                  |  |  |

La richiesta assumerà lo stato "In Attesa uff.Contabilità"

Le richieste possono essere ricercate utilizzando dei filtri, disponibili cliccando sulla casella di ricerca

Alla destra di ogni richiesta sono proposte le "Operazioni Consentite":

Permette di aprire la richiesta ai fini della consultazione. L'operazione è sempre disponibile.

Permette di modificare la richiesta, per aggiungere o rimuovere articoli. L'operazione è disponibile fino a quando la richiesta è nello stato "Da Validare". Una volta validata dal Responsabile Scientifico e sottoposta all'approvazione dell'Ufficio Contabilità, non è più editabile.

Permette di eliminare una richiesta. L'operazione è disponibile solo per le richieste create dal Richiedente fino a quando la richiesta è nello stato "Da Validare". Una volta validata e sottoposta all'approvazione del Responsabile Scientifico, non è più annullabile.

Le operazioni di Stampa, Modifica e di Eliminazione sono disponibili anche all'interno della richiesta, dopo averla aperta in Visualizzazione.

Inoltre nelle richieste libere, è possibile visualizzare i file eventualmente allegati alla richiesta

cliccando su "Vedi allegato" 🥖

| CENTRO SERVIZI DI SCIEN   | ZE (Sei collegato a  | ad un ambiente di TEST) |             |                      |                         |                                |
|---------------------------|----------------------|-------------------------|-------------|----------------------|-------------------------|--------------------------------|
|                           | Home                 | Anagrafiche             | Richieste   | Catalogo Prodotti    | Documenti Gestionali    | Listini                        |
| Visualizza Richiesta      |                      |                         |             |                      |                         |                                |
| Dati Richiesta            |                      |                         |             |                      |                         |                                |
| N Disbigato: 0170         |                      |                         |             |                      |                         |                                |
| N. Richlesta: 2170        | Tipo: Libera         |                         |             |                      |                         |                                |
| Statu. HICHIESTA EVASA    |                      |                         |             |                      |                         |                                |
| Data Inserimento: 25/09   | 9/2019               |                         |             |                      |                         |                                |
| Richiedente:              | ADELE                |                         |             |                      |                         |                                |
| Struttura: UA             |                      |                         |             |                      |                         |                                |
| Recenter 2017             |                      |                         |             |                      | 0                       |                                |
| Progetto: 2017-           |                      |                         |             |                      | Cup:                    |                                |
| Responsable Progetto:     | AUCLE                |                         |             |                      |                         |                                |
| Saluo sint. progetto: 0,0 | 0                    | Fiscalo:                | DIVA: 1     | Classe Geografice: I | т                       |                                |
| Fornitore. Sig            | 0.                   | -iscale.                | P.WA.       | Classe Geografica. I | I                       |                                |
| Motivazione Fornitore:    | pokpok               |                         |             |                      |                         |                                |
| Motivazione Fornitore.    |                      |                         |             |                      |                         |                                |
|                           | oknoknok             |                         |             |                      |                         |                                |
| Motivazione Acquisto:     | οπροπροπ             |                         |             |                      |                         |                                |
| Modalità e Indirizzo di C | opeogna:             |                         |             |                      |                         |                                |
| Gree Dee Cest : Si Indi   | lune nel Des Cos     | . 1700                  |             |                      | -                       |                                |
| Crea Doc.Gest.: SI - Inc  | luso nel Doc.Ges     | 1760                    |             |                      |                         |                                |
| Iter Richiesta -          |                      |                         |             |                      |                         |                                |
| DAGOUNE OF                | 000010111110         |                         |             |                      |                         |                                |
| CARLO - 25/09/2019        | 09/2019 14:41:46 - H |                         |             |                      |                         |                                |
| ADELE - 25/09/201         | 9 - IN ATTESA UFF. C | ONTABILITÀ              |             |                      |                         |                                |
| DELE - 25/09/201          | 9 - DA VALIDARE RES  | P. SCIENTIFICO          |             |                      |                         |                                |
|                           |                      |                         |             |                      |                         |                                |
|                           |                      |                         |             |                      |                         |                                |
|                           |                      |                         |             |                      |                         | a                              |
|                           |                      |                         |             |                      |                         | 19 🔊 📋                         |
| Codice Prodotto ID        |                      |                         | Descrizione |                      | Q.tà Note(Resp.Scient.) | Note(Resp.Ammin.) Prezzo (EUR) |
| 5077                      |                      |                         | 201201      |                      | 2.00                    | 0.0000                         |
| 5977                      |                      |                         | 021021      |                      | 2,00                    | 0,0000                         |

Nella sezione "**Iter Richiesta**" sarà possibile visualizzare gli stati assunti durante tutto il ciclo della richiesta e, cliccandoci sopra, avere il **dettaglio storico**. Quest'ultimo sarà disponibile nel caso in cui la richiesta abbia subito delle modifiche: il dettaglio mostrerà i dati della richiesta prima della sua modifica.

| Storico Dati Richiesta                                              | Dettaglio storico richiesta                                              | × |
|---------------------------------------------------------------------|--------------------------------------------------------------------------|---|
| Storico Dati Nicilesta                                              | Codice : CAN-003-8115                                                    | ^ |
| platitua valien 1 - 20/09/2016 11:15:30 - IN ATTESA RESP. MAGAZZINO | Descrizione Prodotto : Matite bicolore tipo Fila Rosso/Blu               |   |
|                                                                     | Quantità richiesta : 5.00                                                |   |
| sara finica - 20/09/2016 11:00:59 - DA VALIDARE                     | Codice : CAN-001-8040                                                    |   |
|                                                                     | Descrizione Prodotto : Carta da pacchi avana f.to 100x150 in fogli da gr |   |
|                                                                     | Quantità richiesta : 3.50                                                |   |
|                                                                     | Codice : ARR-011-AR2958                                                  |   |
|                                                                     | Descrizione Prodotto : Portatastiera scorrevole per scrivania            | > |

#### Procedura di approvazione/rifiuto delle richieste

Dall'elenco delle richieste, occorre aprire la richiesta attraverso l'operazione "gestione richiesta", all'interno della richiesta cliccare poi sul comando "Approva o rifiuta" per aprirla in Modifica:

- se la richiesta deve essere approvata, cliccare sul comando Approva
- se invece la richiesta deve essere rifiutata, cliccare sul comando Rifiuta

E' inoltre possibile utilizzare il campo "Note" per indicare le informazioni che si ritengono rilevanti.

#### Procedura di modifica delle richieste

La funzione di Modifica delle richieste è disponibile solo per quelle che si trovano nello stato **"Da validare resp. Scientifico"**; il comando è presente sia nelle operazioni consentite nell'elenco richieste da valutare, che all'interno della richiesta dopo averla aperta in visualizzazione.

Nella funzione di modifica della richiesta è possibile **aggiungere** un nuovo prodotto oppure eliminare quelli già presenti. Per salvare la modifica, cliccare su "Invia richiesta".

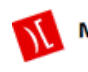

### **RICHIESTE EVASE**

Nella sezione "**Richieste Evase**" confluiscono tutte le Richieste che sono state valutate da parte dell'ufficio contabilità ed hanno generato una procedura di acquisto in UGOV con la generazione di un documento (RDA, ordine, pregenerico , generico)

|                                               |                    |        |                  |                       |     | DepotL              | <i>ab</i> ™29/10/2019 | Amministratore del | Sistema Guid         | le 🕐 Cam | bia password 🐞 Disconnetti 🔱             |
|-----------------------------------------------|--------------------|--------|------------------|-----------------------|-----|---------------------|-----------------------|--------------------|----------------------|----------|------------------------------------------|
| CENTRO (Sei collegato ad un ambiente di TEST) |                    |        |                  |                       |     |                     |                       |                    |                      |          |                                          |
|                                               | Home A             |        | An               | Anagrafiche Richieste |     | te Cat              | Catalogo Prodotti     |                    | Documenti Gestionali |          | i anti anti anti anti anti anti anti ant |
| Rie                                           | chieste Evase      |        |                  |                       |     |                     |                       |                    |                      |          |                                          |
| Num.                                          | Stato              | Tipo   | Data Inserimento | Richiedente           | CIG | Fornitore           | Strutt                | ura                | Consegna             | N.DG     | Operazioni Consentite                    |
| 2170                                          | RICHIESTA<br>EVASA | Libera | 25/09/2019       | SA                    |     | S                   | UA                    | ום כ               |                      | 1760     | ا کې او                                  |
| 2157                                          | RICHIESTA<br>EVASA | Libera | 20/06/2019       |                       |     | SE                  | UA.COST DOG<br>BIO    | DI ZE              |                      | 1758     | 🛃 🕵 🚴                                    |
| 2153                                          | RICHIESTA<br>EVASA | Scorta | 20/06/2019       | ю                     | 67  | PRO<br>IDF<br>OSSIG | UA.(                  | o Di<br>I          |                      | 1742     | 🛃 🎡 🚴                                    |
| 2150                                          | RICHIESTA<br>EVASA | Libera | 20/06/2019       | LE                    |     | PF<br>INST<br>GERN  | UA<br>BIC             |                    |                      | 1757     | 🛃 🎡                                      |
| 2135                                          | RICHIESTA<br>EVASA | Scorta | 18/06/2019       | Ц                     | 701 | EX/<br>LAE          | UA.<br>BIC            |                    |                      | 1749     | 🛃 🕵 🚴                                    |
| 2129                                          | RICHIESTA<br>EVASA | Libera | 18/06/2019       | р                     |     |                     | UA.<br>MA             |                    |                      | 1702     | 🛃 🕵 🚴                                    |
| 2127                                          | RICHIESTA<br>EVASA | Libera | 17/06/2019       |                       |     | VTS                 | U<br>B                |                    |                      | 1733     | 🛃 🎡 🚵                                    |
| 2126                                          | RICHIESTA<br>EVASA | Libera | 17/06/2019       |                       |     |                     | UA.                   |                    |                      | 1696     | s 🏂 📩                                    |
|                                               |                    |        |                  |                       |     |                     |                       |                    |                      |          | « 1 / 15 »                               |

DepotLab® - Sistema di Ateneo Integrato in U-GOV per la Gestione delle Richieste di Acquisto di Beni e Servizi

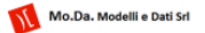

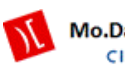